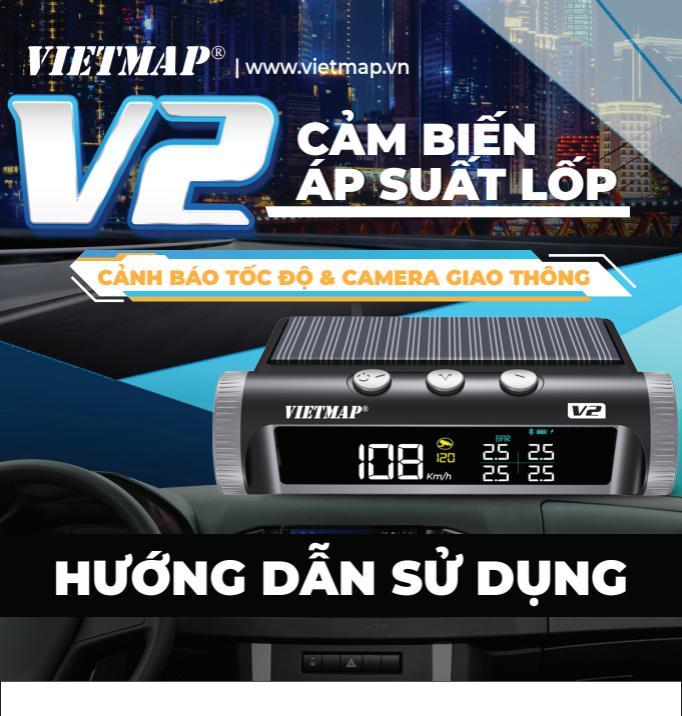

| HƯỚNG DẪN SỬ DỤNG                                                                                                    | CAM BIEN<br>ÁP SUẤT LỐP | <u>V2</u>                            |
|----------------------------------------------------------------------------------------------------|-------------------------|--------------------------------------|
| MỤC LỤC:                                                                                                    |                         |                                      |
| I – GIỚI THIỆU SẢN PHẨM<br>II – PHỤ KIỆN CỦA THIẾT BỊ<br>III – CẤU TẠO CỦA THIẾT BỊ<br>IV – HƯỚNG DẦN LẮP ĐẶT SẢN PHẨM<br>4.1- Hướng dẫn lắp đặt TPMS<br>4.2 - Hướng dẫn lắp đặt mô-đựn báo rời                                                                         |                         | 02<br>03<br>05<br>06<br>06<br>08     |
| <ul> <li>V – HƯỚNG DÂN SỬ DỤNG VIETMAP V2</li></ul>                                                                                                    | án rời                  | 08<br>09<br>09<br>10<br>10<br>11     |
| 5.5 - Các chức năng hiến thị trên thiết bị VI<br>VI – HƯỚNG DẪN SỬ DỤNG ỨNG DỤNG VI<br>6.1 - Cách tải ứng dụng VIETMAP LIVE<br>6.2 - Cách đăng ký tài khoản<br>6.3 - Cách kết nối với VIETMAP V2<br>6.4 - Cách kiếm tra áp suất lốp<br>6.5 – Cách kiểm tra thông tin xe | ETMAP V2<br>ETMAP LIVE  | 12<br>14<br>14<br>16<br>17<br>18<br> |
| 6.6 – Các cài đặt trên ứng dụng<br>VII – BÀO HIỂM TRÁCH NHIỆM SẢN PHẨM<br>VIII – HỖ TRỢ                                                                                                    | VIETMAP                 | 20<br>21<br>22<br><b>01</b>          |

## HƯỚNG DẪN SỬ DỤNG

CẢM BIẾN ÁP SUẤT LỐP

– GIỚI THIỆU SẢN PHẨM : L

Thiết bị VIETMAP V2 là một thiết bị đặt trong xe nhằm giúp lái xe theo dõi được tình trạng áp suất và nhiệt độ lốp thông qua 4 cảm biến áp suất lốp (tùy chọn gắn trong hoặc ngoài). Khi áp suất hoặc nhiệt độ lốp cao hơn hoặc thấp hơn giá trị cài đặt sẵn thì thiết bị sẽ phát ra tín hiệu để cành báo

lái xe kip thời xử lý, tránh các tại nạn đáng tiếc.
Thiết bị VIETMAP V2 là một màn hình hiển thị hoạt động bằng năng lượng mặt trời khi đi vào ban ngày có nắng hoặc sạc bằng cáp USB đi kèm khi đi vào ban ngày không có nắng, hoặc đi quá nhiều buổi đêm (năng Iượng mặt trời không có điều kiện hoạt động).
 Người dùng có thể sử dụng VIETMAP V2 kết nối với điện thoại thông

minh thông qua ứng dụng VIETMAP LIVE hỗ trợ cả trên Android và iOS để nhận được thông tỉn về tốc độ **GPS** của xe đang chạy, tốc độ giới hạn của đoạn đường đang di chuyển và thông báo vệ các cảnh báo camera giao thông, yêu cầu điện thoại di động của người dùng phải bật tính năng vị trí GPS và có kết nối internet thì mới có thể sử dụng.
Ngoài ra, người dùng có thể sử dụng VIETMAP V2 kết nối với các mô-đun bán rời như

 - Mô-đun OBDII để lấy các thông tin quan trọng trực tiếp từ xe qua cổng kết nối OBDII như : Điện áp xe, nhiệt độ két nước, tốc độ của xe đang chạy. - Mô-đun GPS để hiển thị tốc độ GPS của xe đang chạy mà không cần kết nối với điện thoại thông minh thông qua ứng dụng VIETMAP LIVE.

## 02

## CẢM BIẾN ÁP SUẤT LỐP HƯỚNG DẪN SỬ DỤNG Không thực hiện thao tác cài đặt trên VIETMAP V2 hoặc các chỉnh sửa các thông tin trên ứng dụng điện thoại trong khi xe đang di chuyển. • Ứng dụng VIETMAP LIVE có thể không hoạt động khi điện thoại di động của người dùng ở chế độ tiết kiệm pin. II – PHU KIÊN CỦA THIẾT BI :

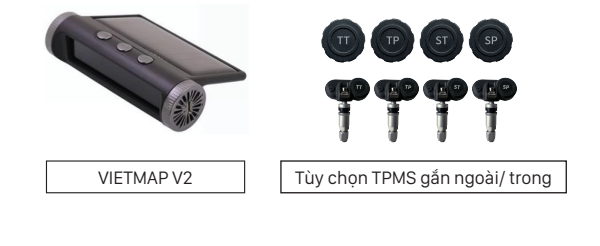

03 CẢM BIẾN ÁP SUẤT LỐP HƯỚNG DẪN SỬ DỤNG Đế chống trượt Cáp MircoUSB Mô-đun GPS Mô-đun OBDII (Tùy chọn bán rời) (Tùy chọn bán rời)

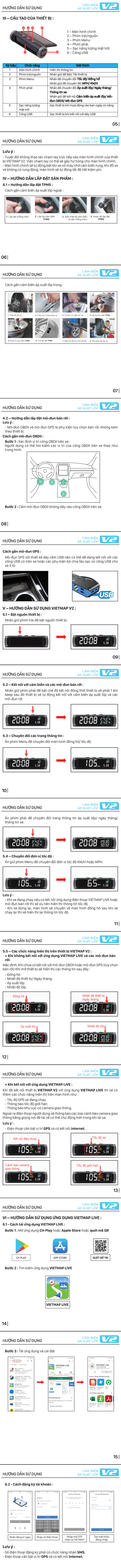

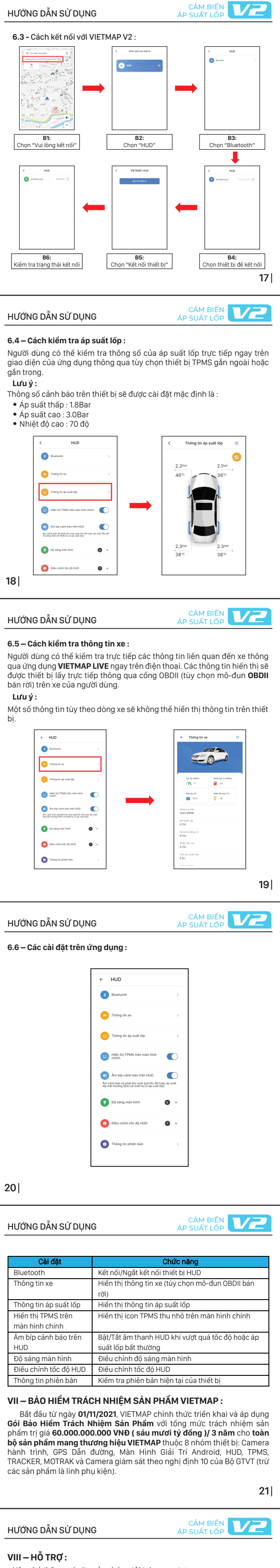

## - Hãy ghé thăm website của chúng tôi tại: www.vietmap.vr

Thiết bị ghi hình chuyên dụng, phần mềm mới nhất và thông tin các sản

phẩm khác. VIETMAP không chịu trách nhiệm cho bất kỳ vấn đề xảy ra nếu thiết bị sử dụng cho mục địch bất hợp pháp. - Nếu bạn gặp khó khăn trong quá trình cài đặt hoặc sử dụng thiết bị, vui lòng liên hệ với chúng tôi theo thông tin sau để được hỗ trợ tốt nhất:

Email: support@vietmap.vn
Điện thoại: 1800.5555.46

• Website: w w.vietmap. w.facebook. • Fanpage vietm

- Moi thắc mắc, khiếu nai về chính sách bảo hiểm trách nhiêm sản phẩm VIETMAP hoặc thông báo sự cố cháy nổ thiết bị vui lòng liên hệ tổng đài hỗ trợ 1900.969.609.